## LBD's M850 Digital Meter Instructions for Data Logging

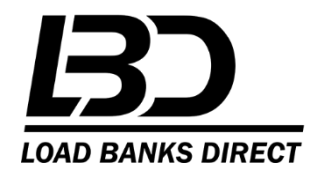

## Install Drivers on Data Logging PC

Drivers for the RS485 to USB connection are required to communicate with the meter
 Some versions of the meter have the CD included with the Installation Manual Packet. CD will have the B&B Electronics Logo – USB Serial Driver v.2.8.29.0. If a CD is not included, please go to <a href="http://www.easysync-ltd.com/product-downloads">http://www.easysync-ltd.com/product-downloads</a> and download the "USB to RS485" driver.

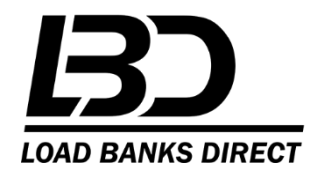

# Go to LBD Website for the MultiLog Software https://www.loadbanksdirect.com

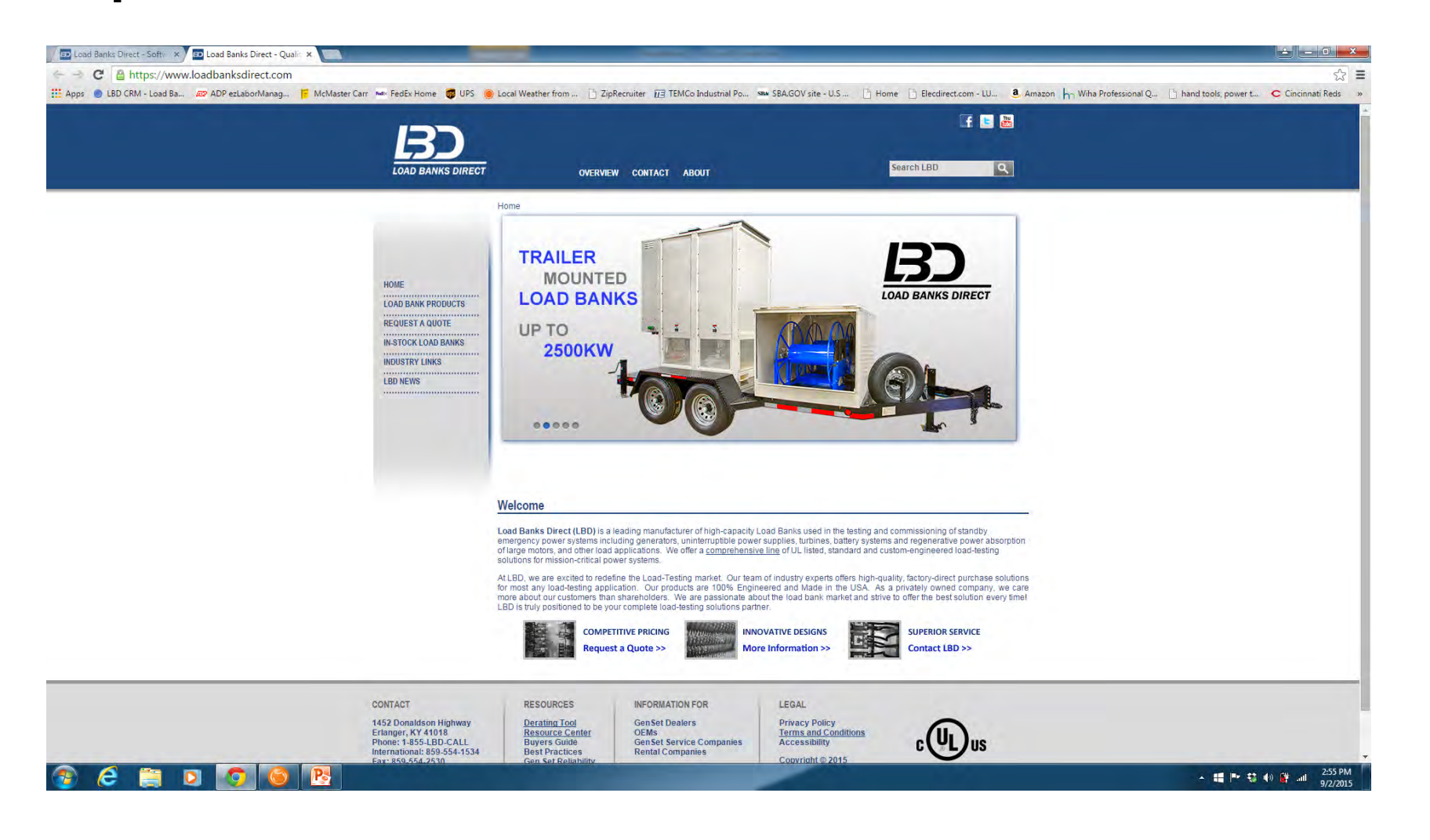

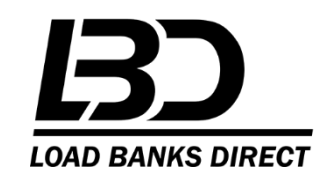

## Go to bottom of page and click on Resource Center

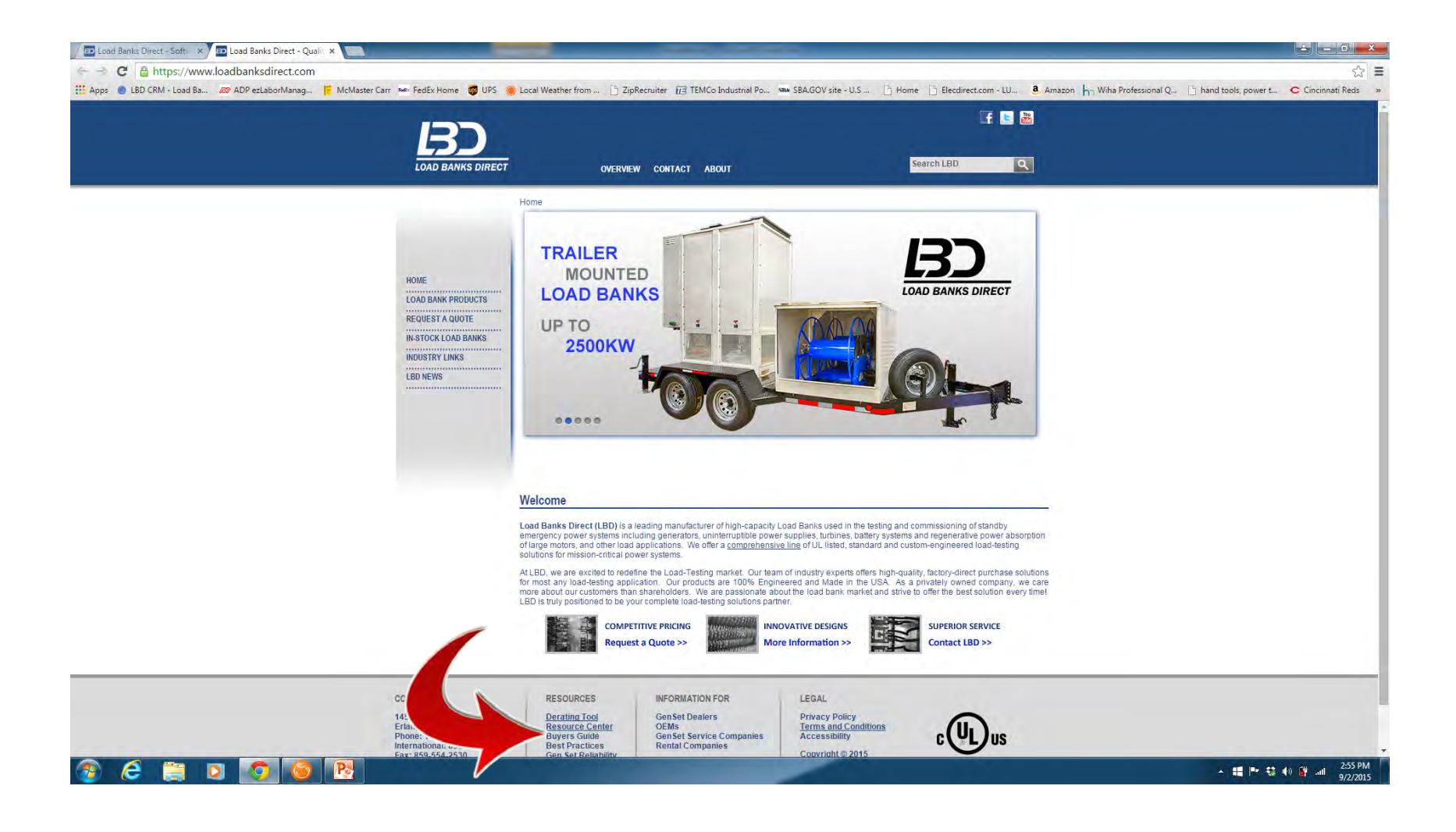

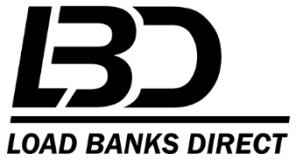

#### **Click on software and drivers**

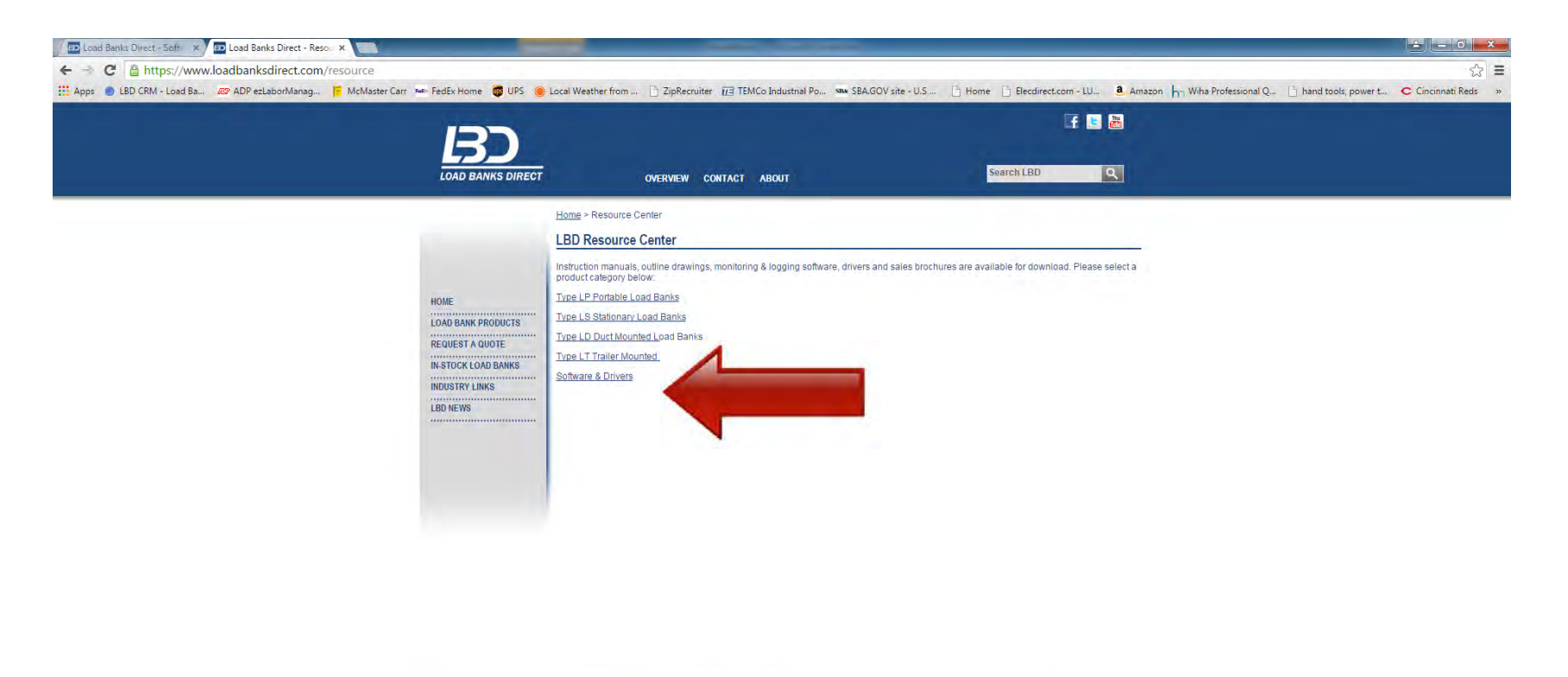

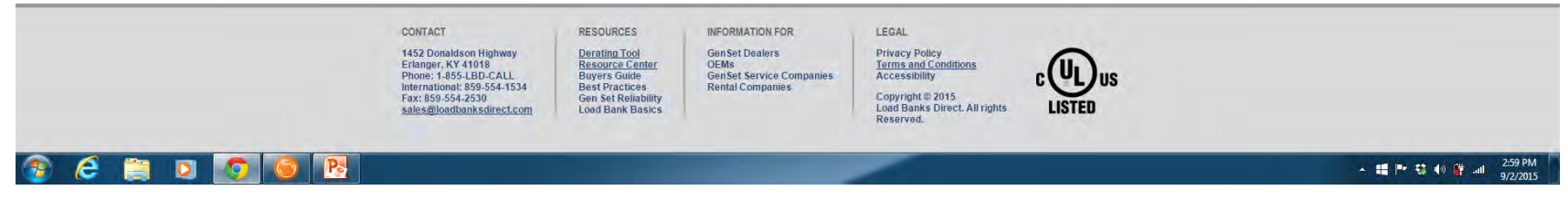

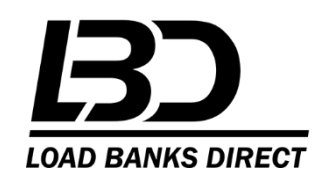

## **Click on Multilog Logging Software**

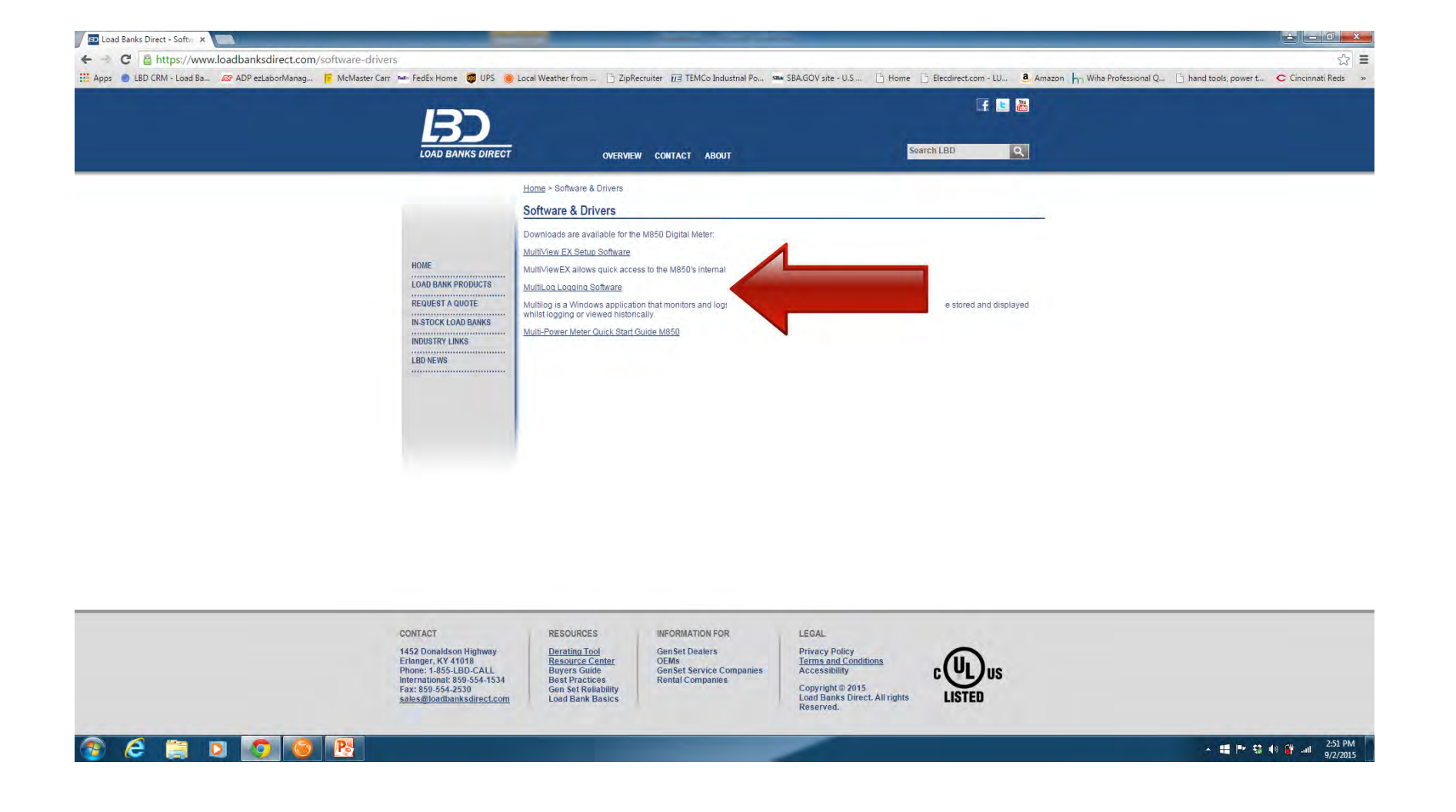

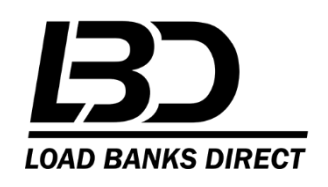

## **Go to Computer Download File**

| Recycle Bin        | Microsoft<br>Outlook 2010 | MultiViewEx |       |       |                                                                                                    |                                                                                                    |                                                                                                    |                                                                                                |                                                 |                                                             |                                    |
|--------------------|---------------------------|-------------|-------|-------|----------------------------------------------------------------------------------------------------|----------------------------------------------------------------------------------------------------|----------------------------------------------------------------------------------------------------|------------------------------------------------------------------------------------------------|-------------------------------------------------|-------------------------------------------------------------|------------------------------------|
| Adobe<br>Reader XI | Prestol<br>BizCard 5      |             |       |       | 🕞 💭 🛛 🚺 🕨 User 🕨                                                                                                    | Downleads ▶                                                                                                    |                                                                                                    |                                                                                                |                                                 | <ul> <li>↓ fy</li> <li>Search Downloads</li> <li></li></ul> | 1                                  |
|                    |                           |             |       |       | Organize  Include i                                                                                                    | n library 🕶 Share with 🕶 Burn New I                                                                                                    | older                                                                                                    |                                                                                                |                                                 | E • 🔳 🕅                                                     |                                    |
| Google<br>Chrome   | DS-510 User's<br>Guide    |             |       |       | Favorites     Desktop     Downloads     Drophox (I BD)                                                                                                    | Name<br>) is-003<br>0 ISL Light Client 19608391<br>14 ftemDetail_1967414                                                                                                    | Date modified<br>4/27/2015 10:45 AM<br>4/16/2015 2:08 PM<br>8/13/2015 11:47 AM                           | Type<br>Microsoft Word 9<br>Application<br>Adobe Acrobat D                                     | Size<br>408 KB<br>372 KB<br>127 KB              |                                                             |                                    |
| LogMeIn<br>Hamachi | DWG<br>TrueVie            |             |       |       | Coperation (CDD)     Second Places      Libraries      Documents                                                                                                    | ItemDetail_1969386         Load Banks Direct Results Report         LOAD BANKS DIRECT RESULTS REPORT_1         Image: State State S                                                                               | 8/13/2015 11:43 AM<br>2/12/2015 12:31 PM<br>3/5/2015 7:59 AM<br>9/2/2015 1:36 PM                         | Adobe Acrobat D<br>XPS Document<br>XPS Document<br>Application                                 | 131 KB<br>37 KB<br>36 KB<br>14,972 KB           |                                                             |                                    |
| Dropbox<br>(LBD)   | RingCentral<br>Meetings   |             |       |       | <ul> <li>Music</li> <li>Fictures</li> <li>Videos</li> </ul>                                                                                                    | MultiViewEX (1)<br>multiviewex<br>Intw207w_64<br>newnes_industrial_control_wiring_guide                                                                                                    | 4/16/2015 9:30 AM<br>4/16/2015 9:28 AM<br>8/4/2014 6:04 PM<br>4/27/2015 1:02 PM                          | Application<br>Application<br>Application<br>Application                                       | 15,111 KB<br>15,111 KB<br>99,233 KB<br>3,345 KB |                                                             |                                    |
| Fishbowl<br>Client | SalesPoint                |             |       |       | <ul> <li>Note: Note: Note</li></ul> | mumericalscale_perfreviewform_rev_3-12     poperational-technical-non-represented     CorderHistory     poystatements     perf_eval_11_0                                                                                                    | 1/14/2015 12:46 PM<br>1/14/2015 12:53 PM<br>6/11/2015 9:03 AM<br>12/1/2014 4:06 PM<br>1/14/2015 1:06 PM  | Microsoft Word 9<br>Microsoft Word 9<br>Adobe Acrobat D<br>Adobe Acrobat D<br>Microsoft Word 9 | 802 KB<br>92 KB<br>38 KB<br>54 KB<br>176 KB     | E                                                           |                                    |
| Zoom               | AVERY<br>Design&Print     |             |       |       | 🛛 🗣 Network                                                                                                    | Image: Control of the second second secon | 1/14/2015 1:06 PM<br>1/14/2015 1:07 PM<br>1/14/2015 1:07 PM<br>1/14/2015 1:2:48 PM<br>1/14/2015 12:38 PM | Microsoft Word 9<br>Microsoft Word 9<br>Adobe Acrobat D<br>Microsoft Word 9                    | 143 KB<br>192 KB<br>192 KB<br>69 KB<br>37 KB    |                                                             |                                    |
| Brother<br>Creati  | Samsung<br>i-Launcher     |             |       |       | 115 items                                                                                                    | <ul> <li>한 PerformanceReviewSample2</li> <li>한 Quote 11402 Raging Wire L\$2500</li> </ul>                                                                                                    | 1/14/2015 12:44 PM<br>5/29/2015 1:49 PM                                                                  | Microsoft Word D<br>Microsoft Word 9                                                           | 16 KB<br>71 KB                                  |                                                             |                                    |
|                    |                           |             | Ģ     |       |                                                                                                    |                                                                                                    |                                                                                                    |                                                                                                |                                                 |                                                             |                                    |
|                    |                           | L           | OAD E | BANKS | DIRECT                                                                                                    |                                                                                                    |                                                                                                    |                                                                                                |                                                 |                                                             |                                    |
| 1                  | e 📑                       |             | 0     |       |                                                                                                    |                                                                                                    |                                                                                                    |                                                                                                |                                                 | 4                                                           | ■ 🕶 🎲 🌒 🛱 .all 3:05 PM<br>9/2/2015 |

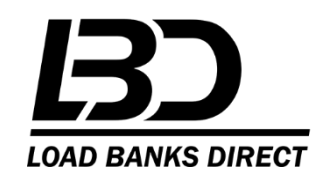

## **RIGHT CLICK on Multilog**

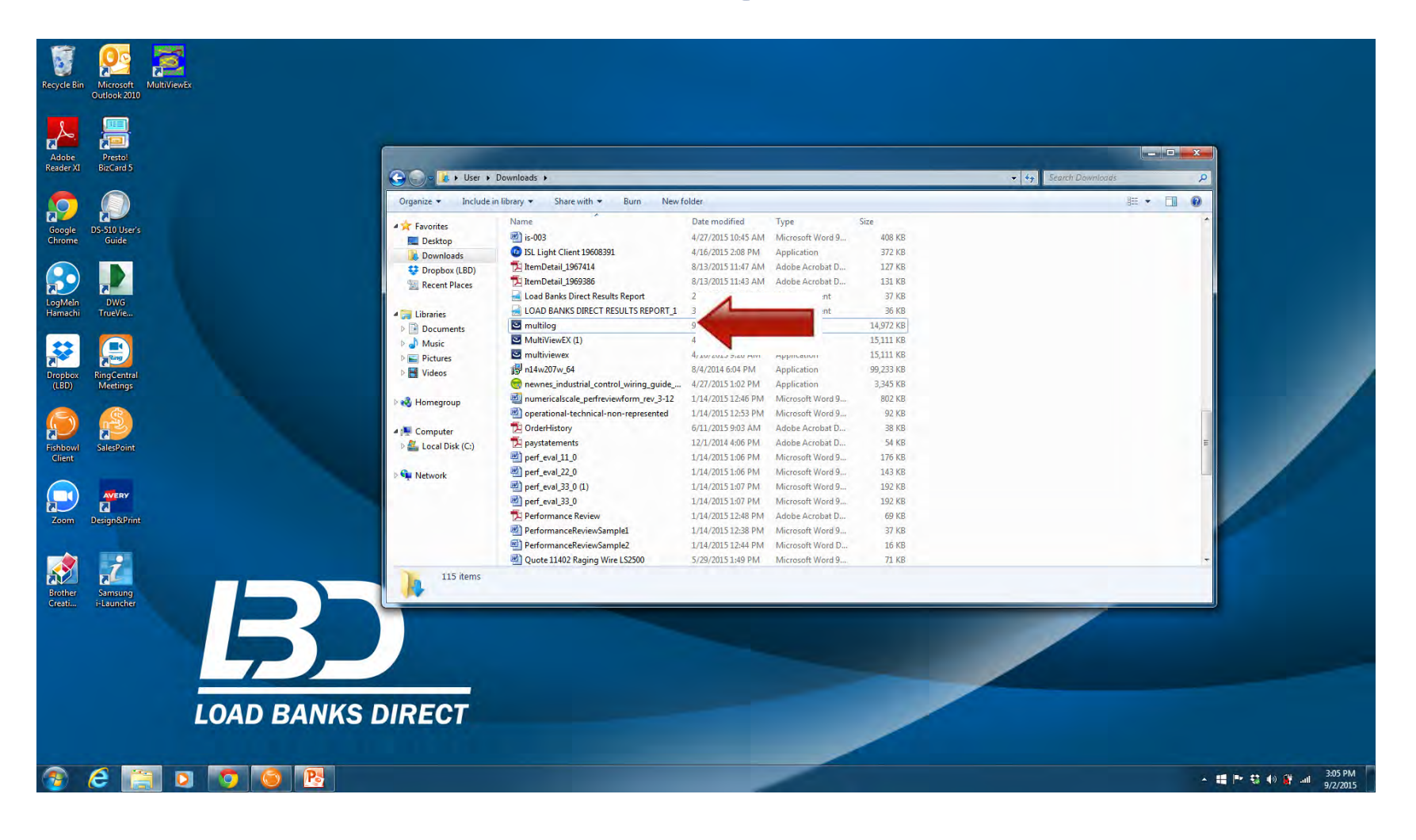

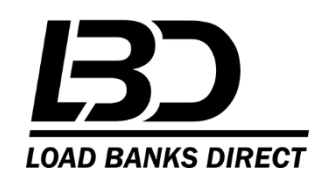

#### **Click on Run as Administrator**

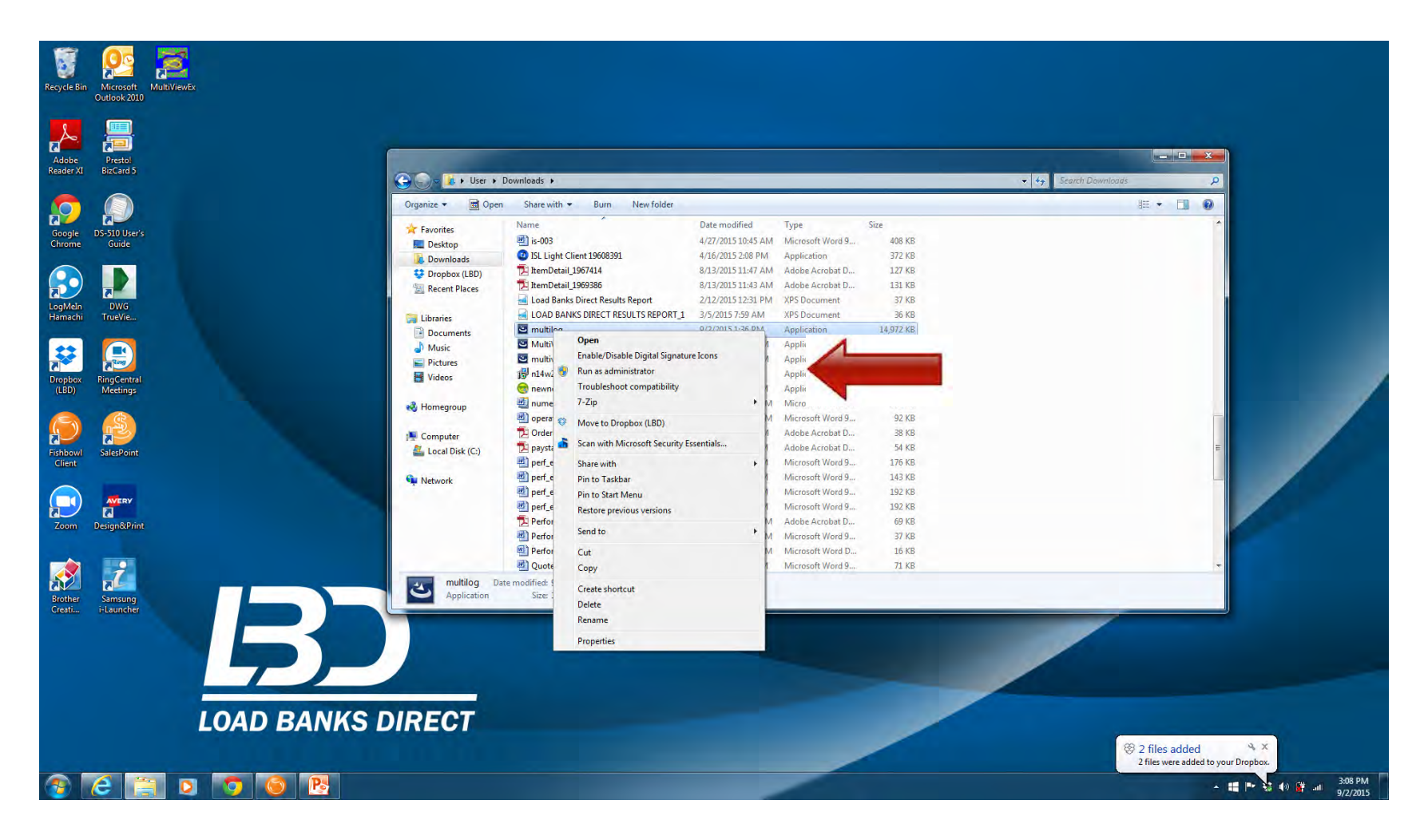

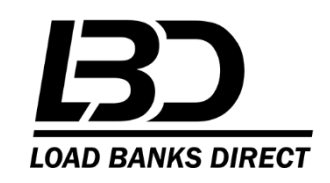

#### **Installing Software**

- Click <u>YES</u> to allow program to make changes to computer
- After installation go to Microsoft Start Button and Open MULTILOG software
- Important: Next you must right click on Multilog icon, then right click on Multilog to select "Run as Administrator."
- Once the Multilog opens you must select Settings tab, then Communication tab to access Port Settings. Port Settings must match your computer USB port connected to the power meter. Settings will not necessarily match what is displayed on the next page. To identify your computer's port settings, go to Control Panel, select Device Manager then Ports.

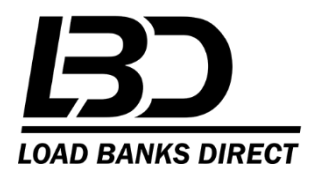

## **Project Settings**

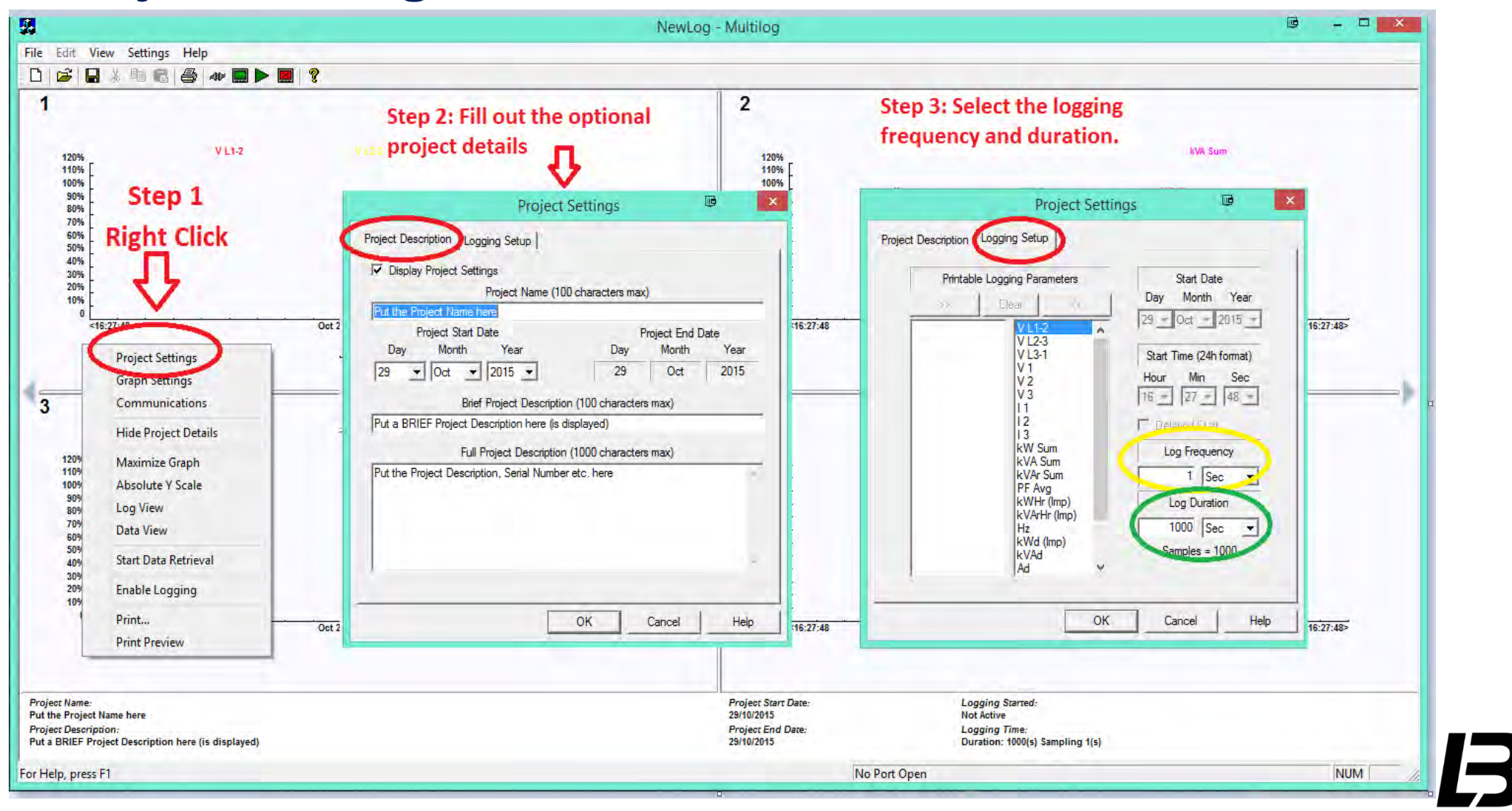

LOAD BANKS DIRECT

## **Port Settings**

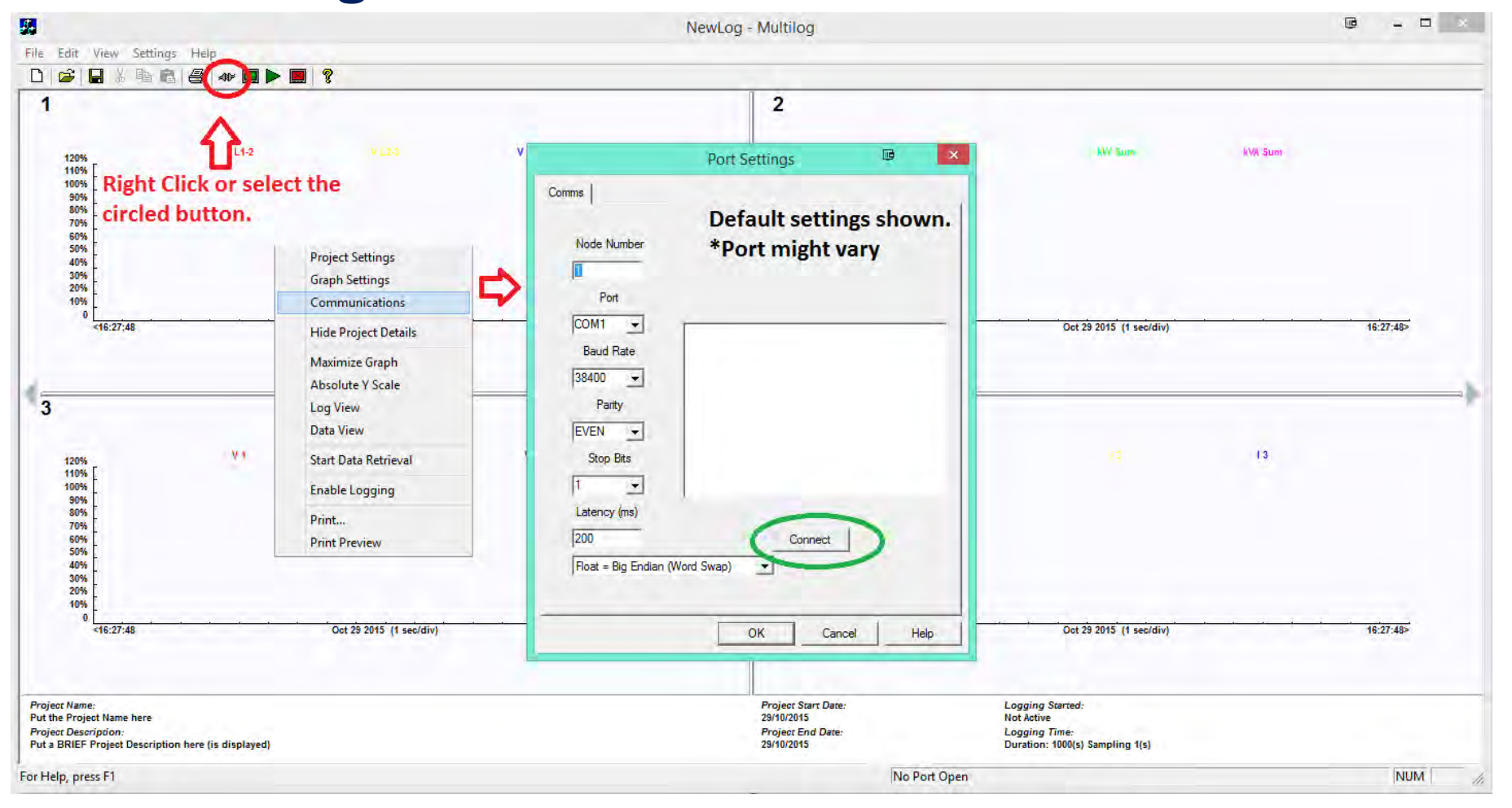

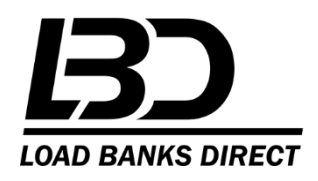

#### Once connected, you should have the following

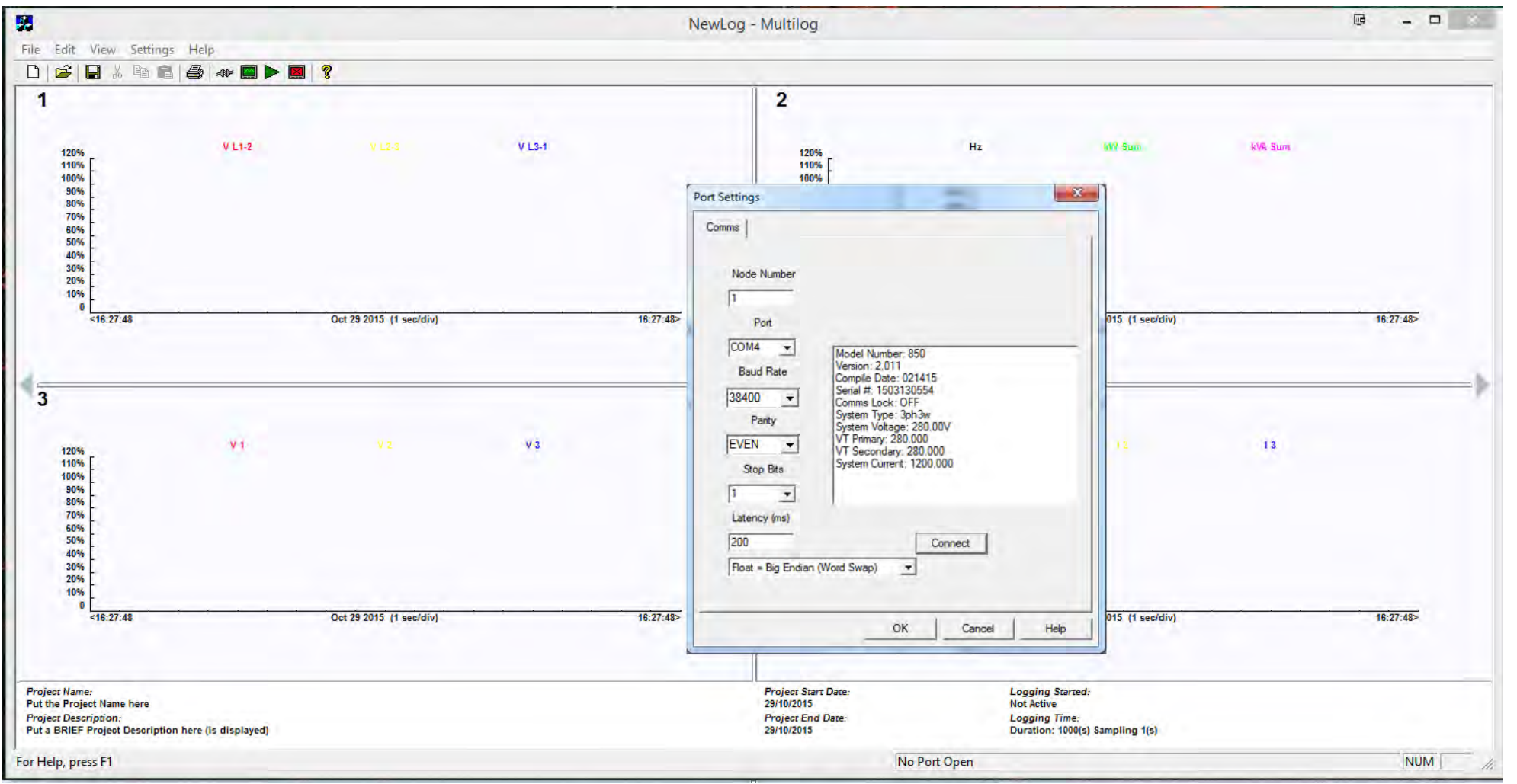

LOAD BANKS DIRECT

## **Graph Settings**

- Right click, select Graph Settings to access the graph preferences. The next page shows typical "Real Time" settings to display available load test data. This screen settings are user friendly and can be changed to operator preference.
- The time base unit is the total length of the X axis. I.E. to see one hour in 1 second log intervals, enter 3600.
- The X divisor is the Graph display interval (not the logging interval). If X = 20, a point will display every 20 log intervals.
- Double click any graph to maximize it on the screen

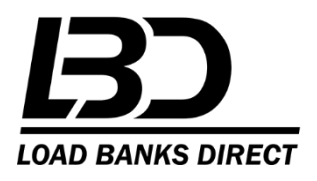

#### **Graph Settings**

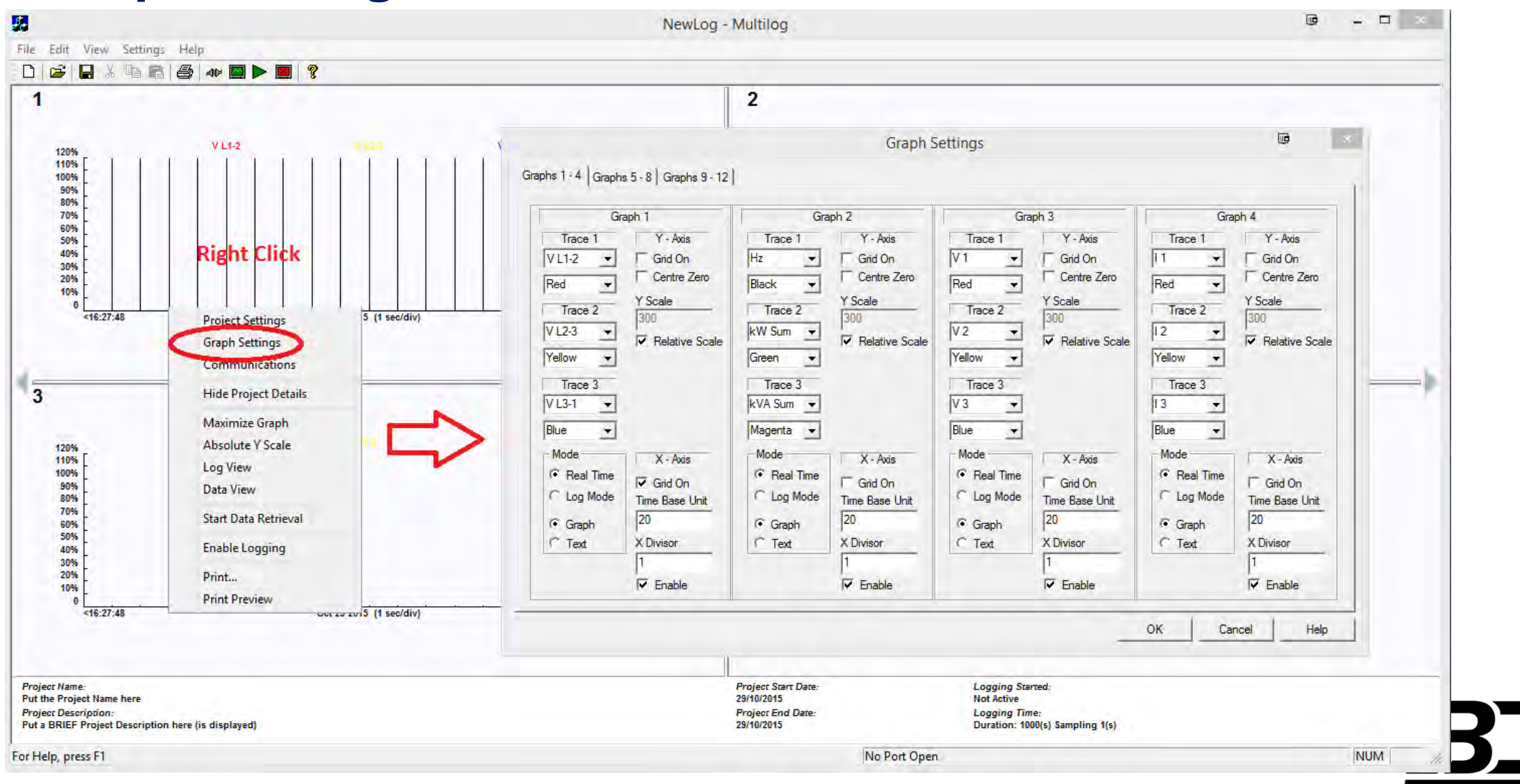

LOAD BANKS DIRECT

## **Data Logging**

- Right click on screen to pull up menu
- Click on Start Data retrieval
- Click on Enable Logging

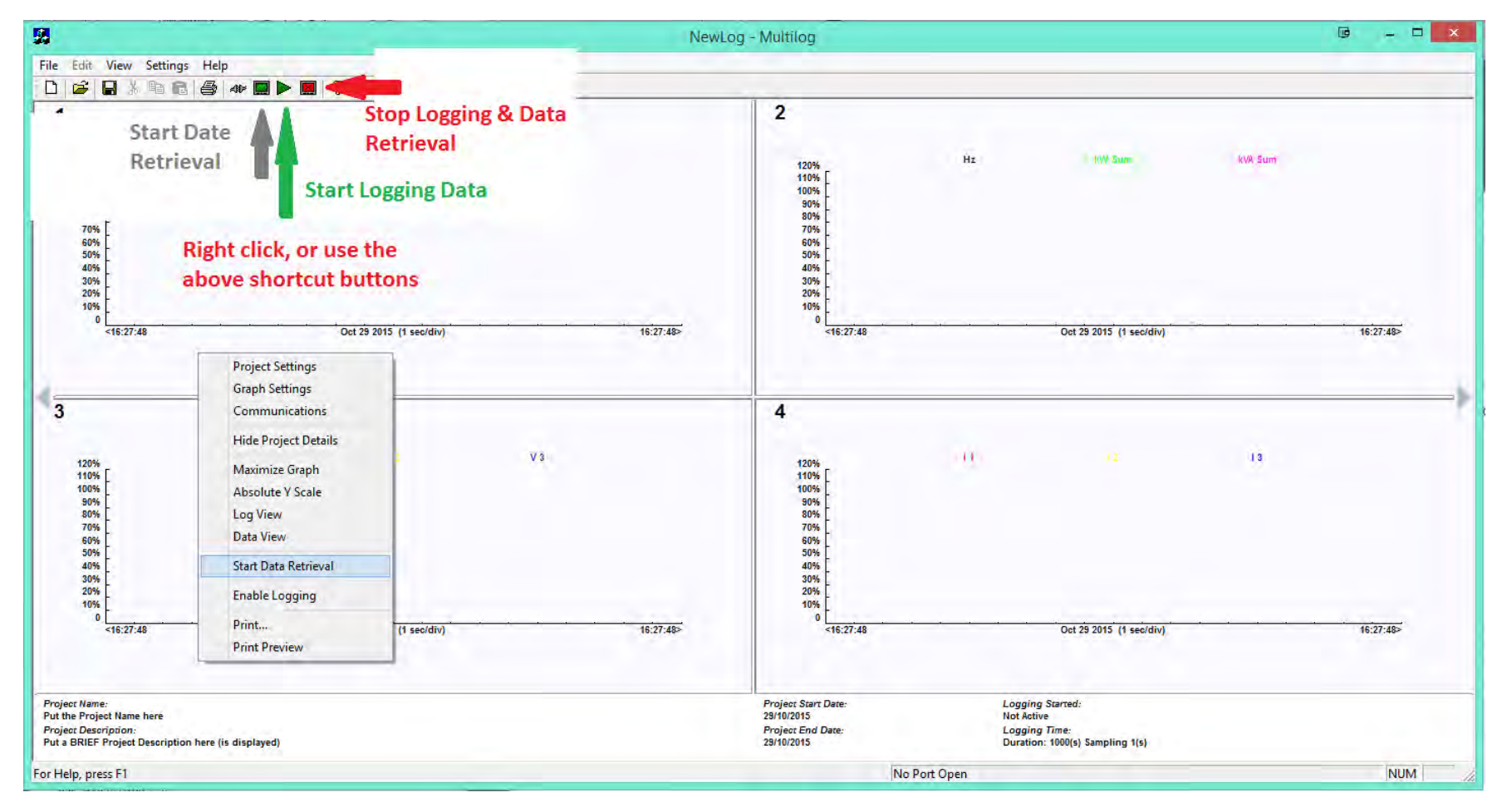

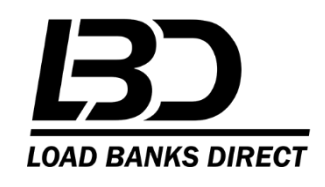

## Screen should indicate logging started

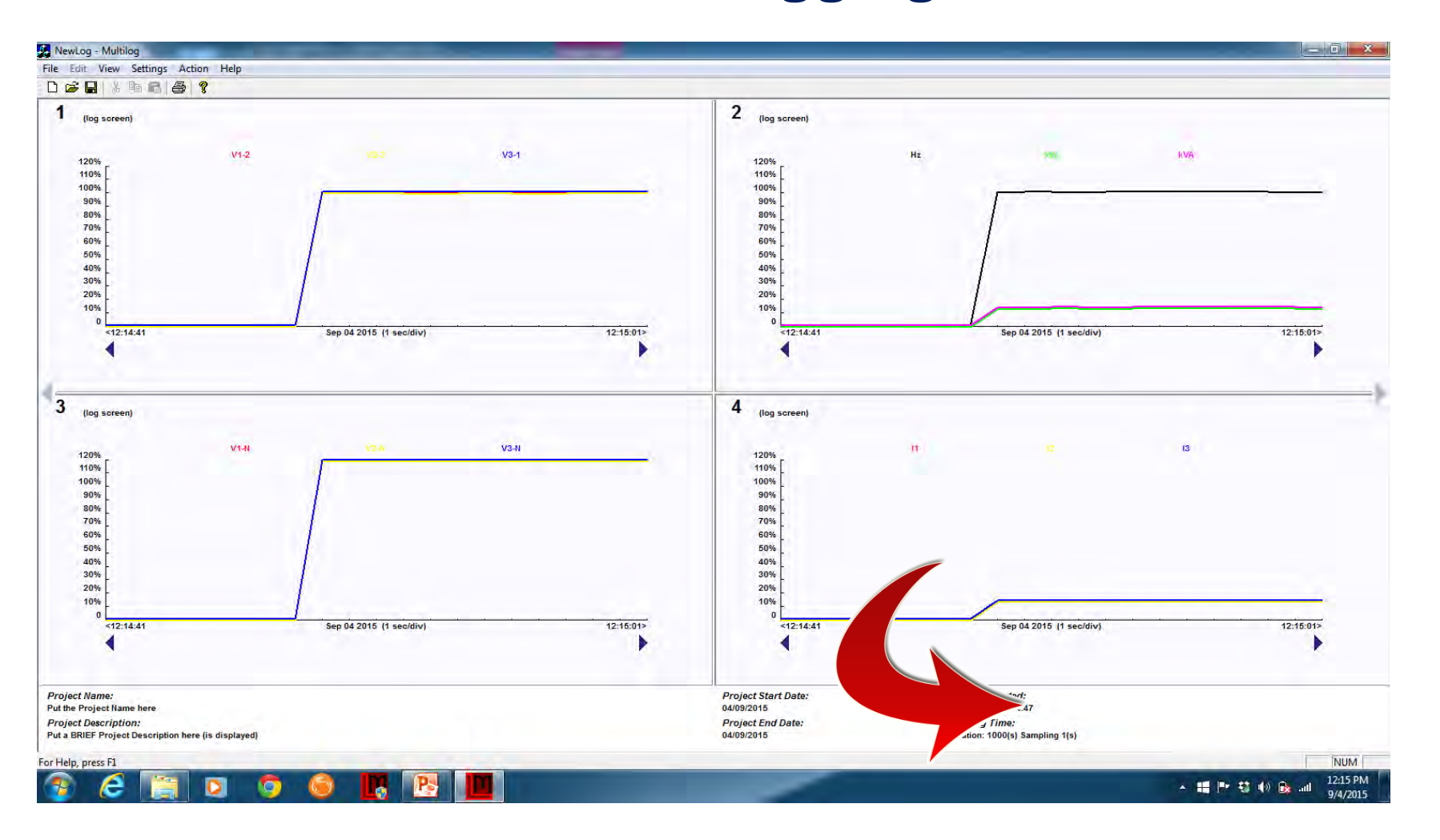

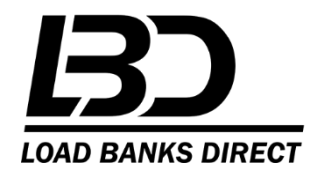

## **End Data Logging**

#### Click on Stop Data Retrieval Click Yes

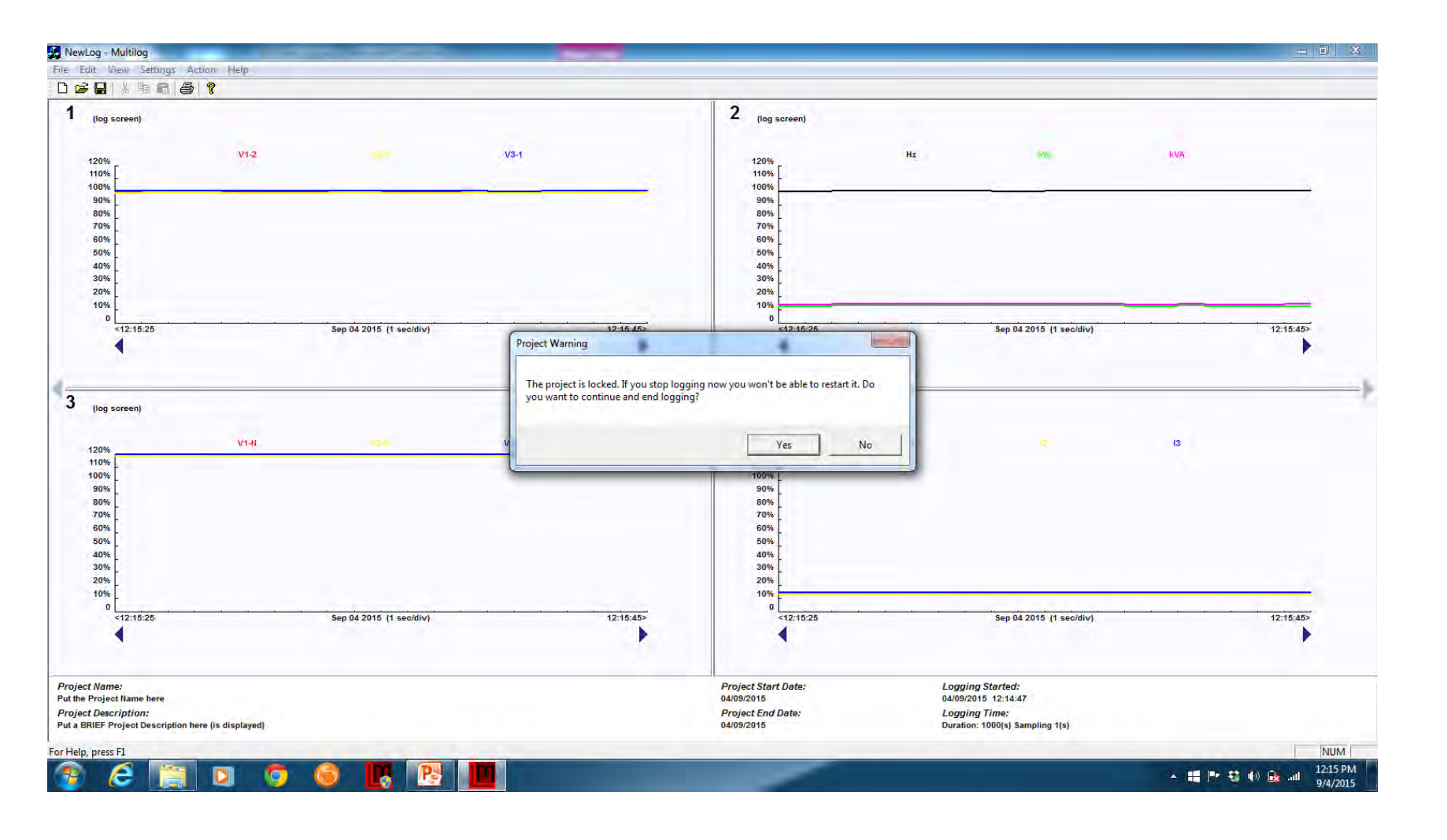

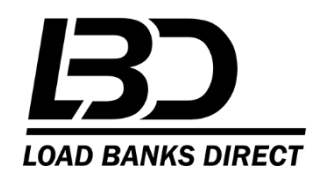

## **Export Data to CSV File**

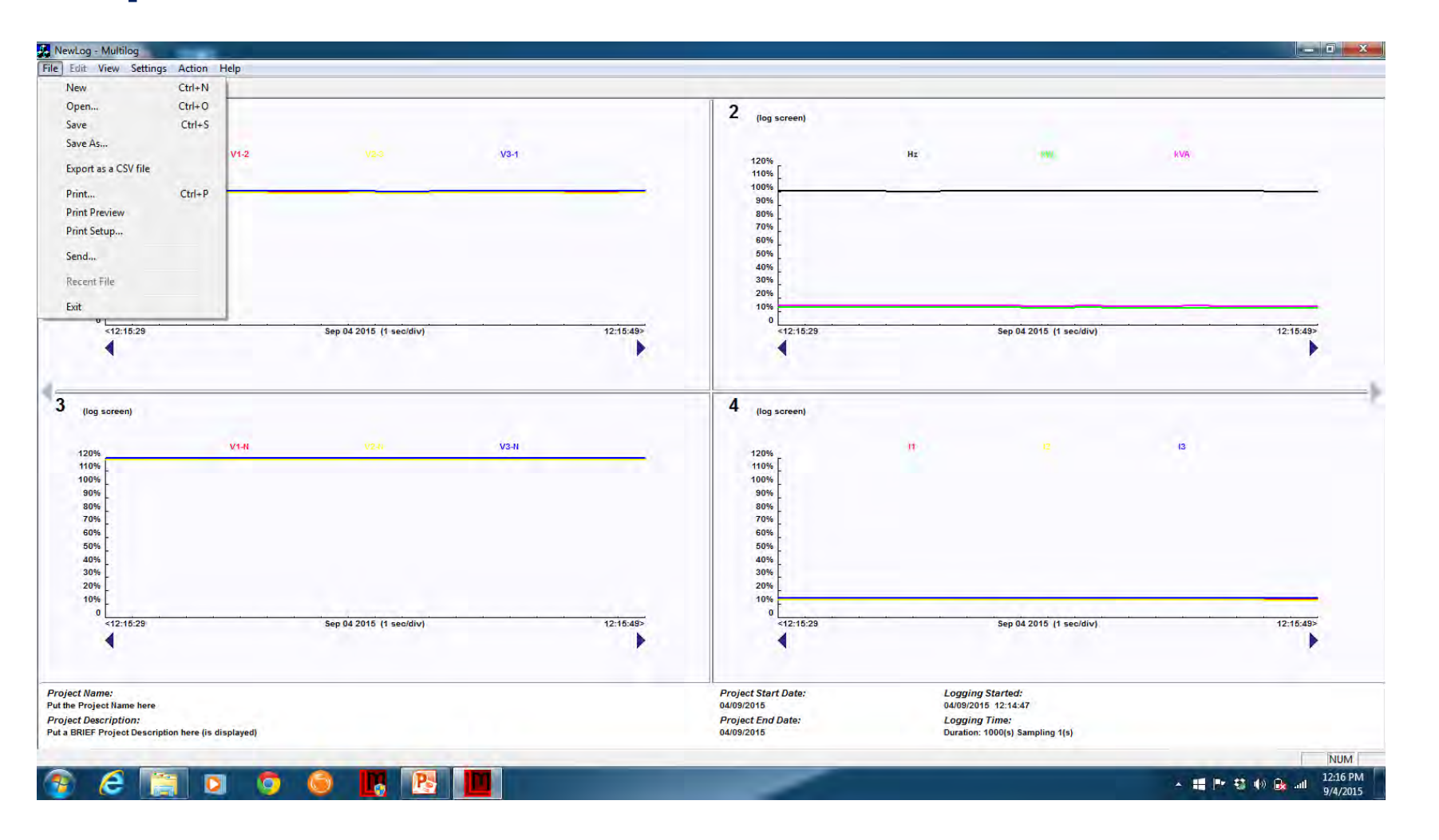

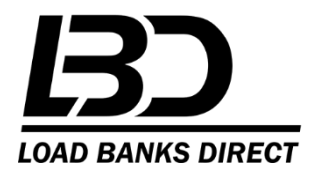

#### Save file as CSV

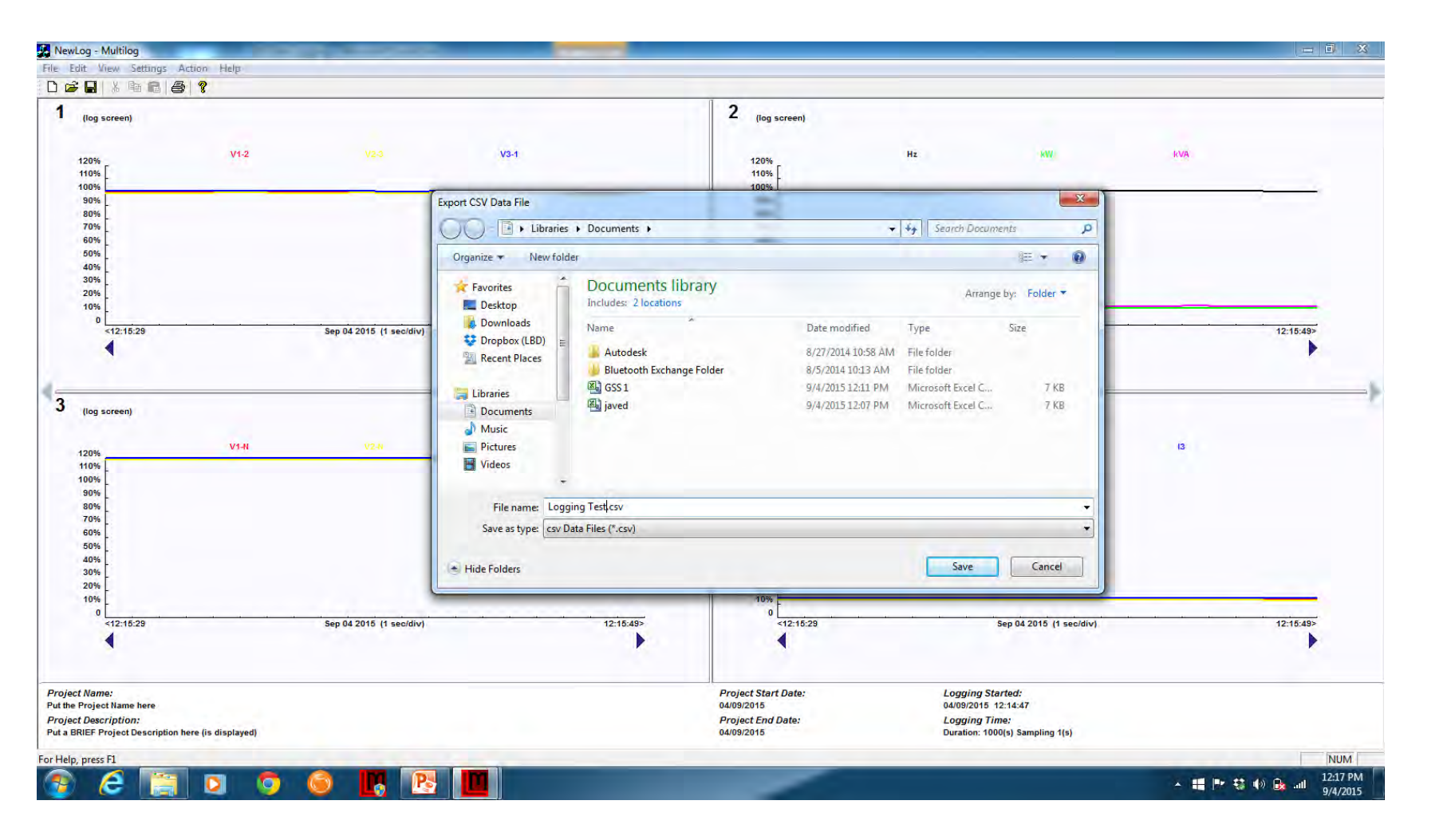

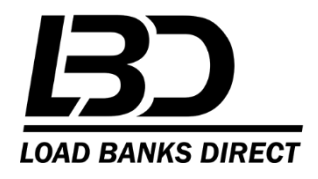

## **Open File**

| File Home  | Inse     | rt Pagel | avout F | ormulas E             | lata Reviev | w Viev   | e la la la la la la la la la la la la la |            |         | Loggin               | g lest + | Microsoft Excel   |        |    |            |        |            |       |               |          |           | 6            | 0-       |
|------------|----------|----------|---------|-----------------------|-------------|----------|------------------------------------------|------------|---------|----------------------|----------|-------------------|--------|----|------------|--------|------------|-------|---------------|----------|-----------|--------------|----------|
| Cut        |          | Calibri  | + 11    | - A * A               | = = =       | 89       | 🚽 Wrap                                   | Text       | General |                      |          |                   | Norma  | I  | Bad        |        | Good       | a     | -             |          | Σ AutoSum | * <u>2</u> 7 | A        |
| aste       | Painter  | BIU      | *       | <u>⊘</u> - <u>A</u> - | E E E       | 律律       | -a- Merge                                | & Center * | \$ - %  | • •.0 .00<br>•.€ 00. | Condi    | tional Format     | Neutra | 1  | Calculatio | m      | Check Ceil |       | Insert Delete | e Format | Clear *   | Sort & F     | Find &   |
| Clipboard  | Ta       |          | Font    | 15                    |             | Alianm   | ent                                      | 15         | Nur     | nber /S              | rorma    | tung r as table r |        | St | vles       |        |            | -     | Cells         |          | OZ CICUI  | Editing      | Jelect + |
| Δ1         |          | . (-     | f. Dutt | he Project N          | ame here    | 1.003110 | *11*                                     |            |         |                      |          |                   |        |    | 1146       |        |            |       |               |          |           |              |          |
|            |          | -        | JA FULL | ne Project N          | e le le le  | ~        |                                          |            |         | ii.                  |          |                   |        | 0  |            | 0      |            |       | -             | 14       |           |              |          |
| A          | 8        | C 402.5  | U 403.5 | E 402.0               | F 400 F     | G 402.5  | H 160.3                                  | 100.0      | 161.4   | K 124.C              | 104.7    | M                 | 1      | 70 | P 2        | Q 0.00 | K 134 E    | 5     | 402.1         | U        | 100.4     | W 100.4      | X 1201   |
| Sep 04 201 | 483.8    | 483.3    | 483.3   | 483.8                 | 483.3       | 483.3    | 160.3                                    | 160.0      | 101.4   | 134.0                | 134.7    | 3.41              | 1      | 79 | 2          | 60.23  | 124.5      | 134.0 | 482.1         | 0        | 180.4     | 180.4        | 130.     |
| Sep 04 201 | 483.7    | 483.0    | 483.5   | 483.7                 | 483.0       | 483.5    | 100.2                                    | 100.9      | 101.1   | 134.0                | 134.0    | 3.400             | 1      | 79 | 2          | 60.2   | 134.5      | 134.0 | 482.1         | 0        | 180.4     | 180.4        | 130.     |
| Sep 04 201 | 483.8    | 483.0    | 483.0   | 483.8                 | 483.0       | 483.0    | 100.1                                    | 100.8      | 101.2   | 134.5                | 134.5    | 0                 | 1      | 79 | 2          | 60.24  | 134.5      | 134.0 | 482.1         | 0        | 180.4     | 180.4        | 130      |
| Sep 04 201 | 483.8    | 483.4    | 483.5   | 483.8                 | 483.4       | 483.5    | 100.4                                    | 101.1      | 100.9   | 134.0                | 134.0    | 0                 | 1      | 79 | 2          | 60.24  | 134.5      | 134.0 | 482.1         | 0        | 180.4     | 180.4        | 130.     |
| Sep 04 201 | 483.8    | 483.4    | 483.5   | 483.8                 | 483.4       | 483.5    | 160.6                                    | 160.7      | 161.2   | 134./                | 134.8    | 0                 | 1      | 79 | 2          | 60.23  | 3 134.5    | 134.6 | 482.1         | 0        | 180.4     | 180.4        | 130      |
| Sep 04 201 | 483.8    | 483.4    | 483.5   | 483.8                 | 483.4       | 483.5    | 160.2                                    | 161.2      | 161.2   | 134.6                | 134.7    | 0                 | 1      | 79 | 2          | 60.21  | 134.5      | 134.6 | 482.1         | 0        | 180.4     | 180.4        | 130      |
| Sep 04 201 | 483.7    | 483.6    | 483.5   | 483.7                 | 483.6       | 483.5    | 160.1                                    | 161.1      | 161.3   | 134.6                | 134.6    | 3.463             | 1      | 79 | 2          | 60.19  | 134.5      | 134.6 | 482.1         | 0        | 180.4     | 180.4        | 130      |
| Sep 04 201 | 483.7    | 483.5    | 483.5   | 483.7                 | 483.5       | 483.5    | 160.1                                    | 160.6      | 160.8   | 134.3                | 134.4    | 3.407             | 1      | 79 | 2          | 60.19  | 134.5      | 134.6 | 482.1         | 0        | 180.4     | 180.4        | 130      |
| Sep 04 201 | 483.8    | 483.4    | 483.5   | 483.8                 | 483.4       | 483.5    | 160.3                                    | 160.9      | 161.2   | 134.6                | 134.6    | 0                 | 1      | 79 | 2          | 60.22  | 134.5      | 134.6 | 482.1         | 0        | 180.4     | 180.4        | 130      |
| Sep 04 201 | 483.8    | 483.4    | 483.5   | 483.8                 | 483.4       | 483.5    | 160.3                                    | 160.9      | 161.2   | 134.6                | 134.6    | 0                 | 1      | 79 | 2          | 60.22  | 134.5      | 134.6 | 482.1         | 0        | 180.4     | 180.4        | 130      |
| Sep 04 201 | 483.8    | 483.4    | 483.5   | 483.8                 | 483.4       | 483.5    | 160                                      | 160.4      | 160.6   | 134.1                | 134.2    | 0                 | 1      | 79 | 2          | 60.24  | 134.5      | 134.6 | 482.1         | 0        | 180.4     | 180.4        | 130      |
| Sep 04 201 | 483.8    | 483.5    | 483.5   | 483.8                 | 483.5       | 483.5    | 160                                      | 160.7      | 161     | 134.4                | 134.5    | 3.394             | 1      | 79 | 2          | 60.19  | 134.5      | 134.6 | 482.1         | 0        | 180.4     | 180.4        | 130      |
| Sep 04 201 | 483.8    | 483.6    | 483.5   | 483.8                 | 483.6       | 483.5    | 160.2                                    | 161        | 161.1   | 134.5                | 134.6    | 0                 | 1      | 79 | 2          | 60.22  | 134.5      | 134.6 | 482.1         | 0        | 180.4     | 180.4        | 130      |
| Sep 04 201 | 483.8    | 483.4    | 483.5   | 483.8                 | 483.4       | 483.5    | 160.3                                    | 160.4      | 161     | 134.4                | 134.4    | 0                 | 1      | 79 | 2          | 60.24  | 134.5      | 134.6 | 482.1         | 0        | 180.4     | 180.4        | 130      |
| Sep 04 201 | 483.8    | 483.4    | 483.5   | 483.8                 | 483.4       | 483.5    | 160                                      | 160.1      | 161.3   | 134.2                | 134.3    | 3.432             | 1      | 79 | 2          | 60.26  | 5 134.5    | 134.6 | 482.1         | 0        | 180.4     | 180.4        | 130      |
| Sep 04 201 | 483.8    | 483.5    | 483.5   | 483.8                 | 483.5       | 483.5    | 160.1                                    | 160.7      | 161.3   | 134.5                | 134.6    | 3.477             | 1      | 79 | 2          | 60.21  | 134.5      | 134.6 | 482.1         | 0        | 180.4     | 180.4        | 130      |
| Sep 04 201 | 483.7    | 483.5    | 483.5   | 483.7                 | 483.5       | 483.5    | 160.2                                    | 161.2      | 161.8   | 134.9                | 134.9    | 3.699             | 1      | 80 | 2          | 60.21  | 134.5      | 134.6 | 482.1         | 0        | 180.4     | 180.4        | 130      |
| Sep 04 201 | 483.8    | 483.4    | 483.5   | 483.8                 | 483.4       | 483.5    | 160                                      | 160.4      | 161     | 134.3                | 134.3    | 3.371             | 1      | 80 | 2          | 60.2   | 134.5      | 134.6 | 482.1         | 0        | 180.4     | 180.4        | 130      |
| Sep 04 201 | 483.8    | 483.4    | 483.5   | 483.8                 | 483.4       | 483.5    | 160.1                                    | 160.3      | 161.1   | 134.3                | 134.3    | 0                 | 1      | 80 | 2          | 60.2   | 134.5      | 134.6 | 482.1         | 0        | 180.4     | 180.4        | 130      |
| Sep 04 201 | 483.8    | 483.6    | 483.5   | 483.8                 | 483.6       | 483.5    | 160                                      | 161        | 161.3   | 134.6                | 134.6    | 0                 | 1      | 80 | 2          | 60.2   | 134.5      | 134.6 | 482.1         | 0        | 180,4     | 180.4        | 130      |
| Sep 04 201 | 483.7    | 483.5    | 483.5   | 483.7                 | 483.5       | 483.5    | 160.2                                    | 161.1      | 161.7   | 134.8                | 134.9    | 3.656             | 1      | 80 | 2          | 60.19  | 134.5      | 134.6 | 482.1         | 0        | 180.4     | 180.4        | 130      |
| Sep 04 201 | 483.8    | 483.4    | 483.5   | 483.8                 | 483.4       | 483.5    | 160.2                                    | 161.3      | 161.2   | 134.8                | 134.8    | 0                 | 1      | 80 | 2          | 60.23  | 134.5      | 134.6 | 482.1         | 0        | 180.4     | 180.4        | 130      |
| Sep 04 201 | 483.8    | 483.6    | 483.6   | 483.8                 | 483.6       | 183.6    | 160.1                                    | 160.6      | 161.1   | 134.5                | 134.5    | 3 /8/             | 1      | 80 | 2          | 60.2   | 134.5      | 134.6 | /82.1         | 0        | 180.4     | 180.4        | 130      |
| Sep 04 201 | 483.8    | 483 5    | 483.6   | 483.8                 | 483.5       | 483.6    | 160                                      | 160.6      | 161.1   | 134.4                | 134.5    | 0                 | 1      | 80 | 2          | 60.24  | 134.5      | 134.6 | 482.1         | 0        | 180.4     | 180.4        | 130      |
| Sep 04 201 | 183.0    | 183.0    | 483.6   | 183.9                 | 183.4       | 183.6    | 160.3                                    | 159.9      | 160.8   | 12/ 1                | 134.2    | 0                 | 1      | 80 | 2          | 60.24  | 134.5      | 134.0 | 182.1         | 0        | 180.4     | 180.4        | 120      |
| Sep 04 201 | 403.0    | 483.5    | 403.0   | 403.0                 | 483.5       | 183.5    | 160.3                                    | 161.1      | 161.2   | 134.6                | 134 7    | 0                 | 1      | 80 | 2          | 60.20  | 12/15      | 134.0 | 182.1         | 0        | 180.4     | 180.4        | 120      |
| Sep 04 201 | 403.7    | 403.3    | 403.3   | 403.7                 | 183.0       | 403.3    | 160                                      | 160.4      | 161.1   | 124.0                | 134./    | 2 5 2 8           | 1      | 80 | 2          | 60.22  | 124.5      | 124.0 | 402.1         | 0        | 180.4     | 180.4        | 120      |
| Sep 04 201 | 403./    | 403.4    | 403.3   | 403./                 | 403.4       | 403.3    | 160.2                                    | 161.1      | 161.2   | 134.5                | 104.4    | 5.528             | 1      | 80 | 2          | 60.22  | 134.3      | 124.0 | 402.1         | 0        | 100.4     | 180.4        | 130      |
| Sep 04 201 | 403.9    | 403.5    | 403.0   | 403.9                 | 403.3       | 403.0    | 160.3                                    | 101.1      | 101.3   | 134.7                | 104.0    | 2 202             | 1      | 80 | 2          | 60.25  | 134.5      | 134.0 | 402.1         | 0        | 100.4     | 180.4        | 130      |
| Sep 04 201 | 483./    | 483.5    | 483.5   | 483./                 | 483.5       | 483.5    | 100.2                                    | 100.5      | 101     | 134.4                | 134.4    | 3.393             | 1      | 80 | 2          | 60.21  | 134.5      | 134.6 | 482.1         | 0        | 180.4     | 180.4        | 130      |
| Sep 04 201 | 483.8    | 483.6    | 483.5   | 483.8                 | 483.6       | 483.5    | 160.2                                    | 160.7      | 160.8   | 134.4                | 134.5    | 3.387             | 1      | 80 | 2          | 60.2   | 134.5      | 134.6 | 482.1         | 0        | 180.4     | 180.4        | 130      |
| Sep 04 201 | 483.8    | 483.6    | 483.5   | 483.8                 | 483.6       | 483.5    | 160.2                                    | 160.7      | 160.8   | 134.4                | 134.5    | 3.387             | 1      | 80 | 2          | 60.2   | 134.5      | 134.6 | 482.1         | 0        | 180.4     | 180.4        | 130      |
| Sep 04 201 | 483.8    | 483.4    | 483.5   | 483.8                 | 483.4       | 483.5    | 160                                      | 161.1      | 161.5   | 134.7                | 134.7    | 0                 | 1      | 80 | 2          | 60.19  | 134.5      | 134.6 | 482.1         | 0        | 180.4     | 180.4        | 130      |
| E PI Loggi | ing lest | <u></u>  |         |                       |             |          |                                          |            |         |                      |          |                   |        |    | _          | _      |            | _     | 100           | 10       |           |              |          |
| ady        |          |          |         |                       |             | _        | -                                        | _          |         |                      |          |                   |        |    |            |        |            |       |               | E        | 10世10     | 0% (-)       | - 0      |

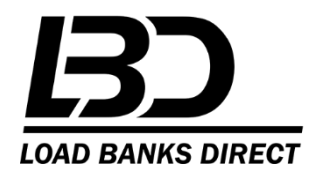